# How to access a linked profile via the NHS App

# Mundesley Medical Centre 2024

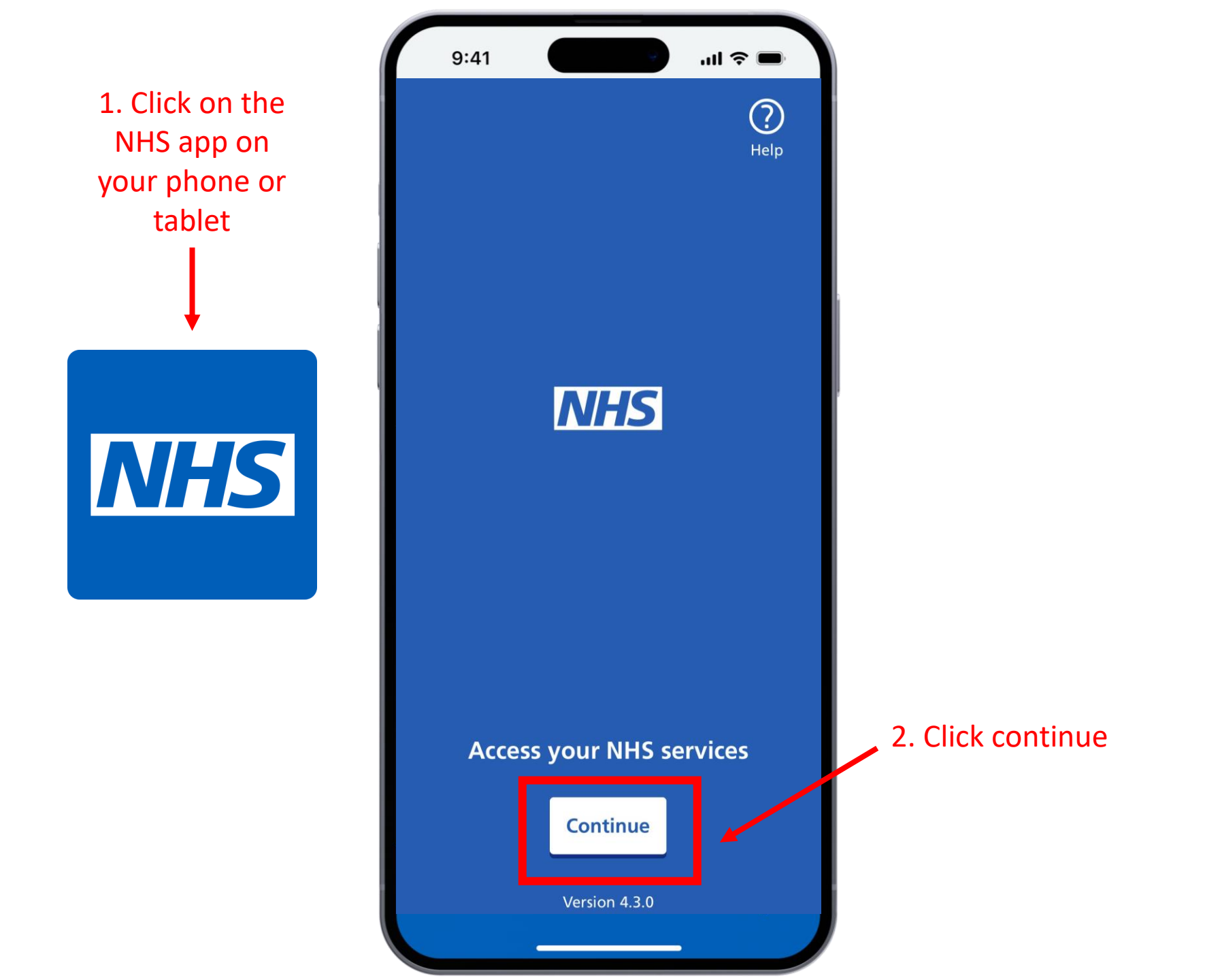

## 

#### Enter your email address

If you have used the NHS App or other NHS websites or apps such as coronavirus (COVID-19) services, you should enter the email address you used to register for them.

We will check if you have an NHS login. If not, you can set one up.

Email address

Continue

### What is NHS login?

NHS login allows you to securely access health websites and apps with just your email address and a password. 3. Type email address and press continue

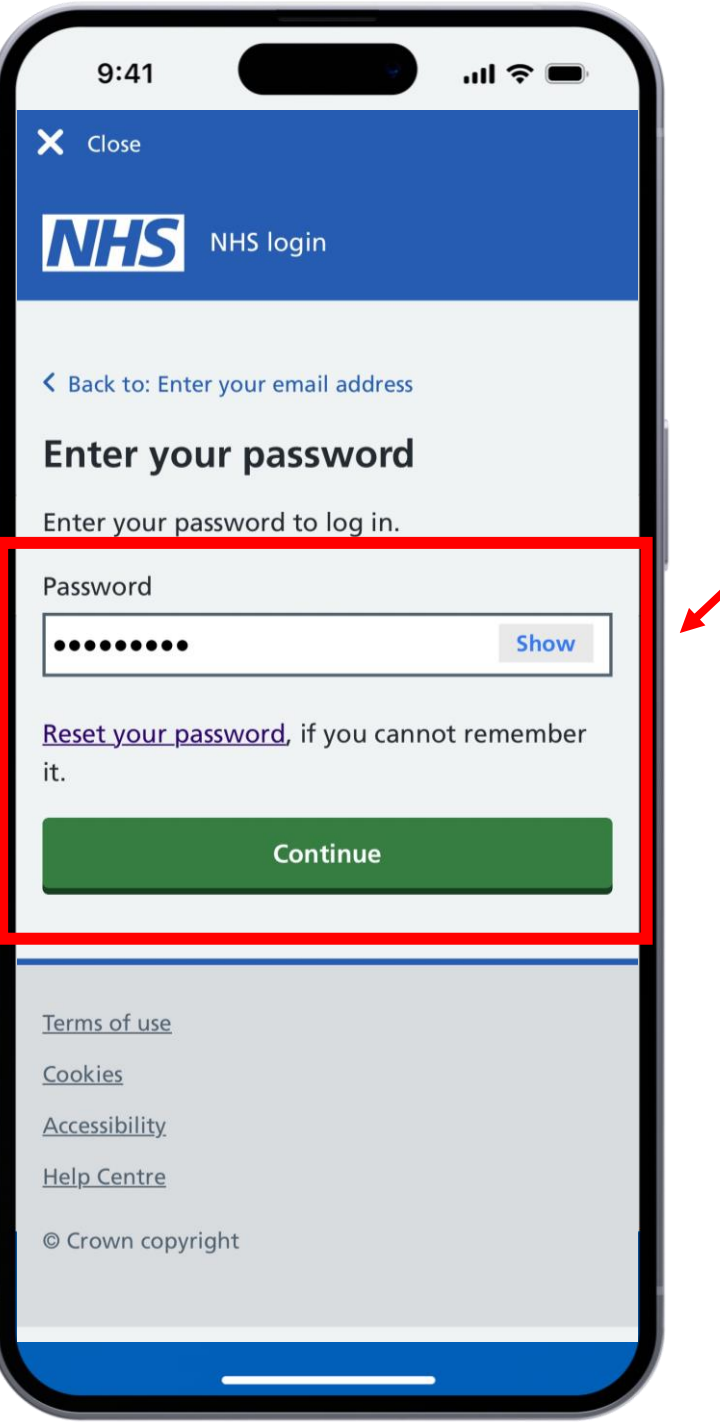

4. Type password and press continue

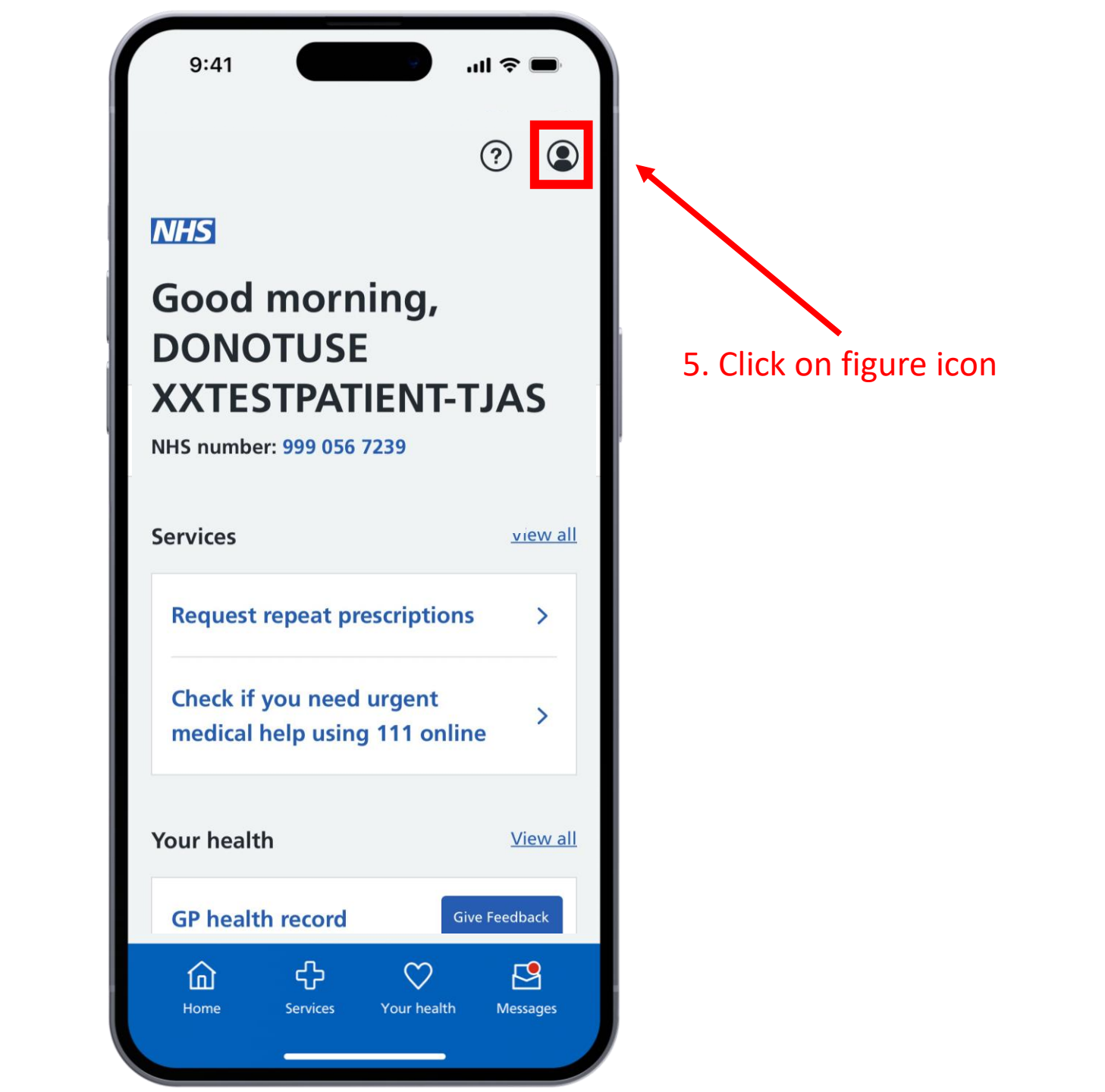

9:41 ..II 🗢 🔳 ? Account Manage services for another person Settings > 6. Click on "Manage Help and support > services for another person" Log out Version: 4.3.2 (4.3.0) ÷ 2 ඛ  $\heartsuit$ Home Services Your health Messages

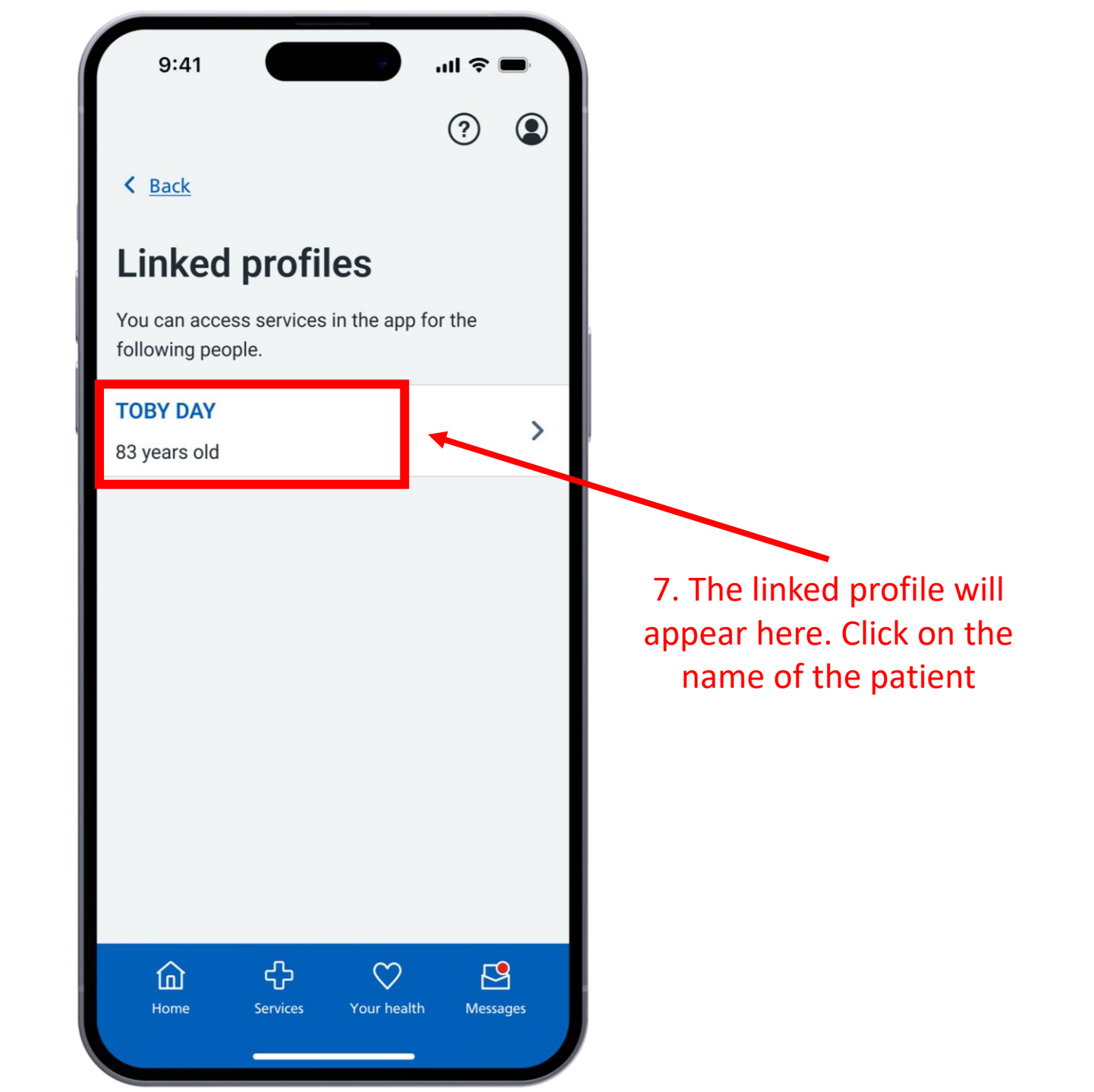

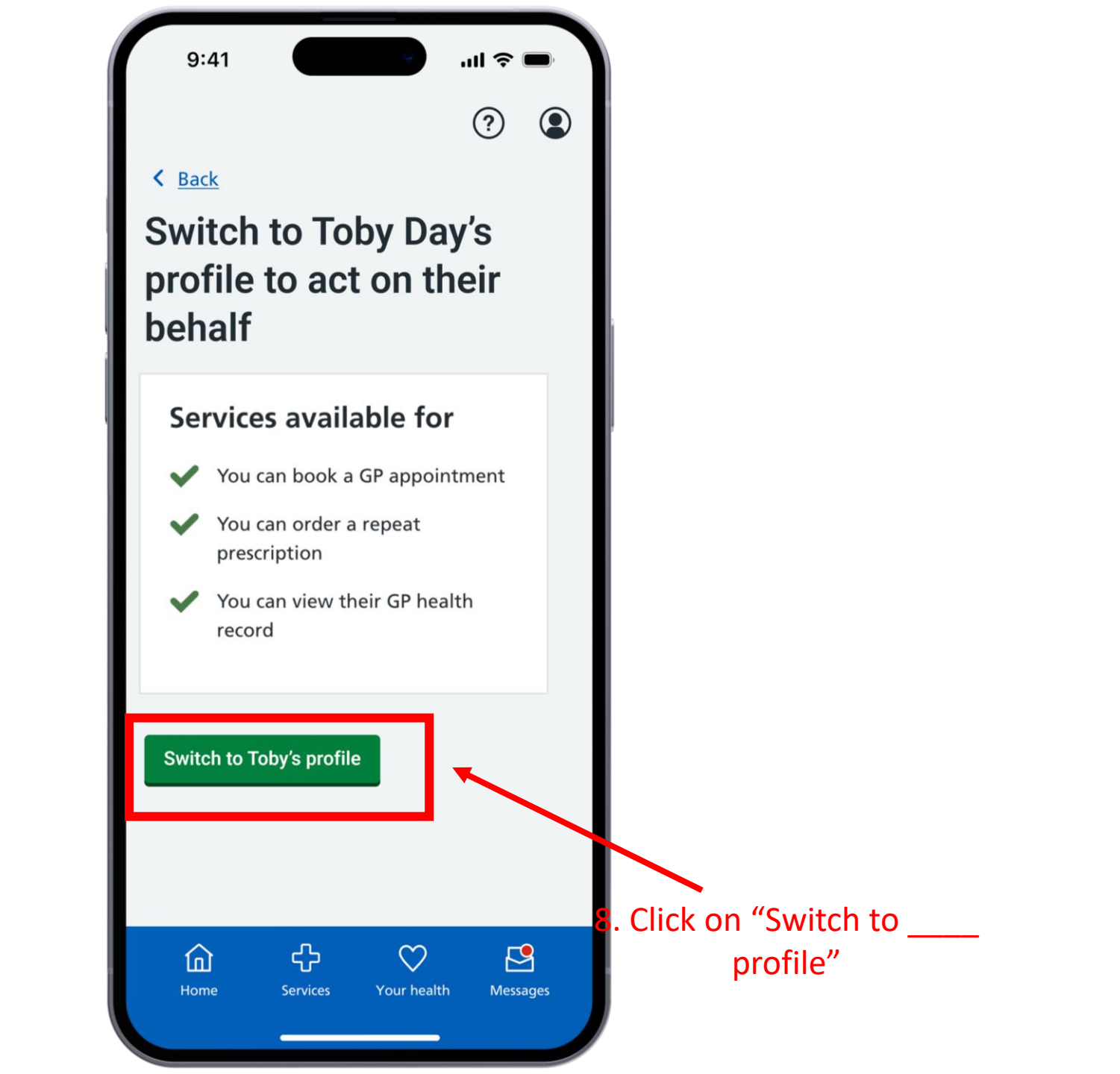

9. You will now be acting as the other patient.Yellow banner will display when you are on other patients' profile

| 9:41                                               | •■ \$ In.<br>(?) |
|----------------------------------------------------|------------------|
| Acting for Toby Day<br>Switch back to your profile |                  |
| <b>Toby Day</b><br>83 years old                    |                  |
| Services                                           | <u>View all</u>  |
| Find NHS services near you                         | >                |
| ③ Get help with using the NHS App                  |                  |
| 습 다 ♡<br>Home Services Your hea                    | Lth Messages     |

10. To return to your own profileClick on the figure icon and following the instructions again